## COME RICHIEDERE UN TRASFERIMENTO IN GAIA

Croce Rossa Italiana

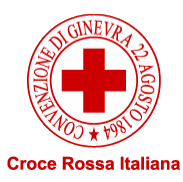

# **Richiedere il trasferimento**

Il Volontario CRI che intende trasferirsi ad altro Comitato CRI, presenta motivata

richiesta al proprio Presidente. Il trasferimento è disposto, senza altra formalità, di concerto fra i due Presidenti di Comitato CRI. In tal caso il Presidente del Comitato CRI di provenienza trasmette il fascicolo, nel rispetto della normativa in materia di riservatezza dei dati personali. Del trasferimento è data idonea informativa al competente Presidente Regionale. La richiesta di trasferimento non può essere rigettata, salvo che la motivazione sia

assente o incongrua.

• Il rigetto è impugnabile dinanzi al Presidente Regionale.

La richiesta di trasferimento è immediatamente accettata e decorre dalla data in cui è ricevuta, nel caso in cui un Volontario CRI intenda trasferirsi dal Comitato CRI in cui è titolare di una qualsiasi forma di rapporto di lavoro subordinato o autonomo o comunque retribuito, presso altro Comitato CRI.

- La richiesta di trasferimento può essere sospesa con provvedimento motivato esclusivamente nel caso in cui il Volontario CRI sia soggetto a procedimento disciplinare o nel caso in cui siano indette le elezioni per il rinnovo degli organi statutari del Comitato o dei Comitati interessati. In tal caso, il trasferimento è disposto non appena il procedimento disciplinare sia stato definito o la procedura elettorale espletata.
- In mancanza di decisione espressa, trascorsi inutilmente trenta giorni dalla richiesta di trasferimento, esso si intende comunque autorizzato.

La procedura di trasferimento descritta sopra, avviene univocamente attraverso il Portale GAIA https://gaia.cri.it

Il Presidente può autorizzare lo svolgimento di uno specifico servizio presso altro

Comitato CRI, con il concerto del relativo Presidente.

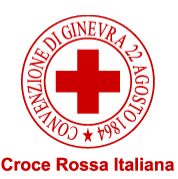

#### **INSERIMENTO RICHIESTA**

1.Accedi al tuo account <u>Gaia</u>
2.Click su «Volontario»,
Trasferimento
3.Inserisci la Destinazione
4.Inserisci la Motivazione del
Trasferimento
5.Valida la richiesta,
cliccando su Invia

| 💄 Volontario 🛛 🛗 Attivi   | tà 🛛 Posta               | 2+ Richieste               | 嶜 Soci           | 🖨 Veicoli               | 🞓 Formazione | I Articoli        | Documen  | ti 🚽         |
|---------------------------|--------------------------|----------------------------|------------------|-------------------------|--------------|-------------------|----------|--------------|
| Persona                   | 🚯 Da qu                  | iesta pagina potrai vision | are lo stato del | la tua richiesta di tra | sferimento.  |                   |          |              |
| 9 Benvenuto               |                          |                            |                  |                         |              |                   |          | Inserire il  |
| Anagrafica                | 🗅 Stori                  | ico trasferimenti          |                  |                         |              | + Registra Trasf  | erimento | comitato di  |
| O Storico                 |                          |                            |                  |                         |              | Destinazione      |          | destinazione |
| Documenti                 | Richied                  | lente Destinazione         | e Esito          | Data richiesta          | Azioni       |                   |          | ·            |
| Contatti                  | <ol> <li>Ness</li> </ol> | un trasferimento passato   |                  |                         |              | IIIZIa a scrivere |          |              |
| 🚍 Fotografie              |                          |                            |                  |                         |              | Motivo            |          |              |
| Volontario                |                          |                            |                  |                         |              | Motivo            |          |              |
| X Estensione              |                          |                            |                  |                         |              | Invia             |          |              |
| Trasferimento             |                          |                            |                  |                         |              |                   |          |              |
| Riserva                   |                          |                            |                  |                         |              |                   |          | no orizo il  |
| Formazione                |                          |                            |                  |                         |              |                   | 1        |              |
| Rubrica                   |                          |                            |                  |                         |              |                   | r        | notivo della |
| Curriculum                |                          |                            |                  |                         |              |                   | r        | ichiesta 🔬 🤇 |
| Donatore                  |                          |                            |                  |                         |              |                   |          | 1            |
| Sicurezza                 |                          |                            |                  |                         |              |                   |          |              |
| Links                     |                          |                            |                  |                         |              |                   |          |              |
| Censimento sanitari       |                          |                            |                  |                         |              |                   |          |              |
| Guida al lavoro da remoto |                          |                            |                  |                         |              |                   |          |              |
| Segnalazione Aggressione  |                          |                            |                  |                         |              |                   |          |              |
| Sokoni                    |                          |                            |                  |                         |              |                   |          | $\mathbf{A}$ |
| Motorizzazione            |                          |                            |                  |                         |              |                   |          | ET .         |

Croce Rossa Italiana

### **Annullare il trasferimento**

4 18

≫:

.

S

Motorizzazione

 Accedi al tuo account <u>Gaia</u>
 Clicca sulla voce trasferimento
 Visiona lo stato della tua richiesta di trasferimento
 Clicca su Ritira Richiesta

| ersona                    | Da questa pagina po                          | trai visionare lo sta                  | to della tua ric | hiesta di trasferimento. |            |            |
|---------------------------|----------------------------------------------|----------------------------------------|------------------|--------------------------|------------|------------|
| Benvenuto                 |                                              |                                        |                  |                          |            |            |
| Anagrafica                | Storico trasferime                           | nti                                    |                  |                          | <b>+</b> R | egistra Tr |
| Storico                   |                                              |                                        |                  |                          |            |            |
| Documenti                 | Hai attualmente ur                           | n trasferimento in a                   | ttesa di approv  | vazione.                 | 0          | )          |
| Contatti                  | Come previsto da reg<br>automaticamente entr | olamento il trasferir<br>ro 29 giorni. | mento sarà ap    | provato                  |            |            |
| Fotografie                | Per informazioni puoi                        | rivolgerti al delegat                  | to Ufficio Soci, | oppure al Presidente di  |            |            |
| olontario                 | Presidente                                   |                                        |                  |                          |            |            |
| Estensione                | •<br>Ufficio Soci                            |                                        |                  |                          |            |            |
| Trasferimento             |                                              |                                        |                  | Al click è pos           | sibile     |            |
| Riserva                   | •                                            |                                        |                  | contattare il nor        | ninativo   |            |
| ormazione                 |                                              |                                        |                  | seleziona                | .0         |            |
| ubrica                    |                                              |                                        |                  |                          |            |            |
| urriculum                 |                                              |                                        |                  |                          |            |            |
| onatore                   |                                              |                                        |                  |                          |            |            |
| icurezza                  | Richiedente Destiz                           | aziono Ecito                           | Data             | Azioni                   |            |            |
| inks                      | Richledente Desti                            | lazione Esito                          | nemesta          | Azioni                   |            |            |
| Censimento sanitari       | Gianluca Comita                              | ato di In<br>attesa                    | 20/11/2020       |                          |            |            |
| Guida al lavoro da remoto |                                              |                                        |                  |                          | 1          |            |
| Segnalazione Aggressione  |                                              |                                        |                  |                          |            |            |
| Sokoni                    |                                              |                                        |                  |                          |            |            |

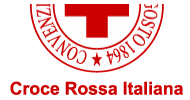

sferimento

### Grazie per l'attenzione!

gaia@cri.it

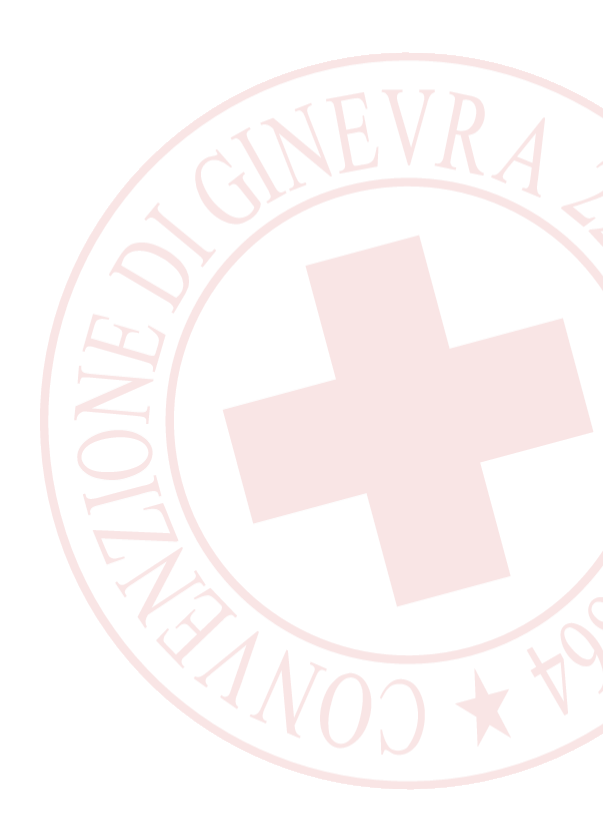

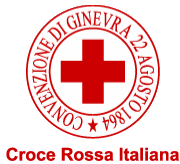